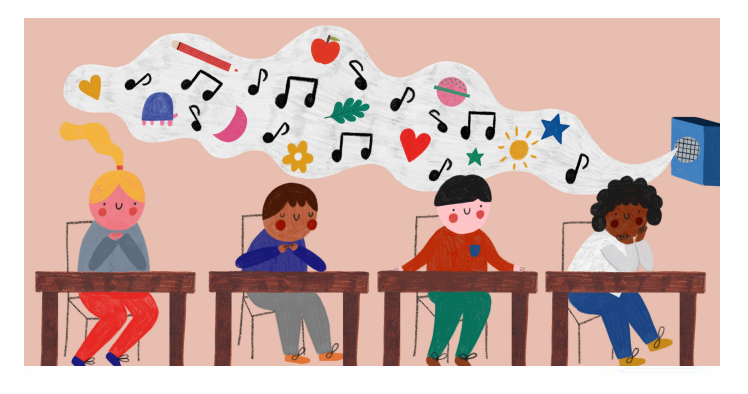

# THE WELL WEB APP INSTRUCTIONS

### INSTALLATION

The app can be installed via the traditional web portal. To access it, go to https://thewell.world/learn and log in with your unique password. Depending upon your device, the process of installing the app takes approximately 30 seconds. The following screenshots provide an overview of the process on different devices.

### **BROWSER SUPPORT**

The web app only support the following browser and operating system combination. Please note, these are limited due to the fact that current progressive web app technology is relatively new and support varies significantly between browsers.

• Safari v13 on iOS 13

• Chrome v75 on macOS 10.4+ (High Sierra)

- Safari v13 on iPadOS 13
  - Chrome for Android v75 on Android 8.0 (Oreo)
- Chrome v75 on Windows 10

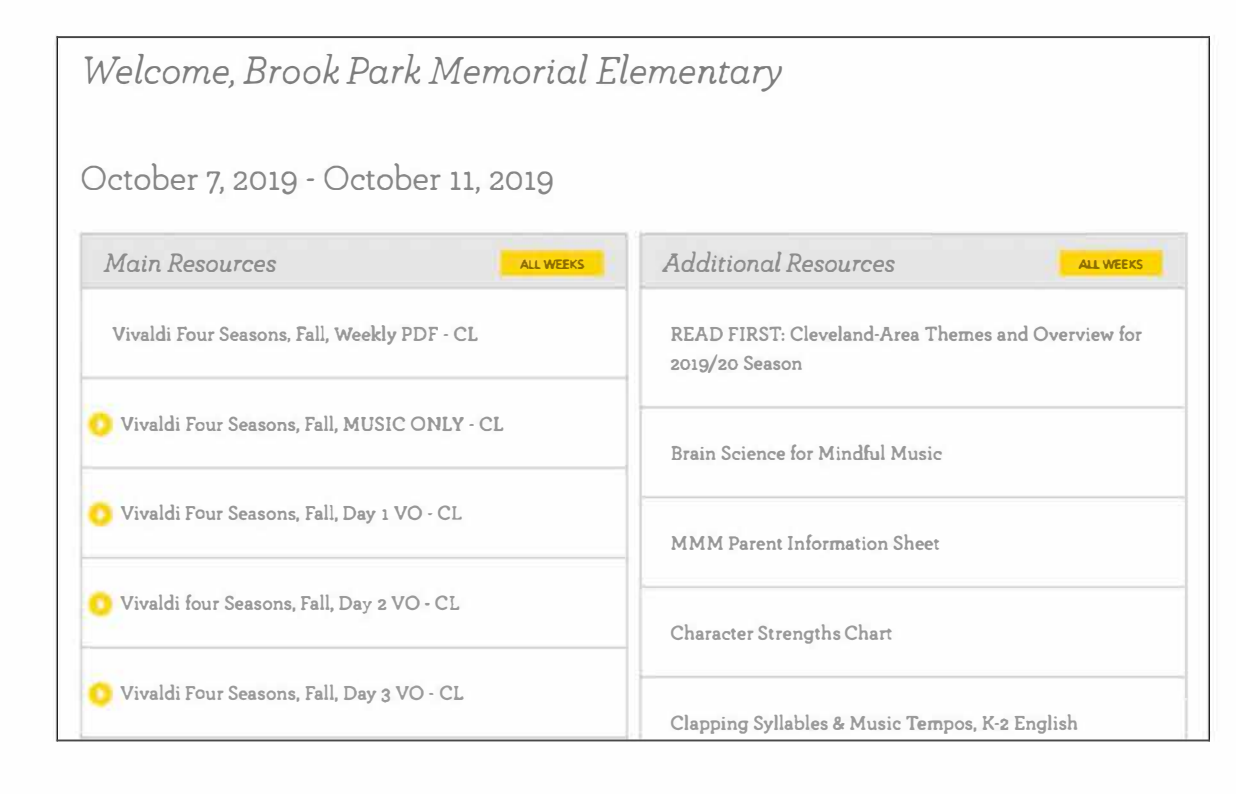

The Well offers simple and profound practices to remember that we are all deserving humans who want to feel better and do well in the world. Visit us at TheWell.World or email Info@thewell.world

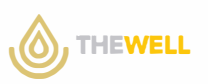

### WINDOWS OR MAC DESKTOP INSTALL VIA CHROME

When accessing the app via a Chrome browser in Windows or a Mac, an Install Mindful Music App icon is displayed. Clicking this will bring up an Install dialog box to complete the installation. Alternatively, clicking the plus icon in the address bar where the URL is shown will also initiate the same process.

| ••• • Learn x +                                                                                                    |               |
|----------------------------------------------------------------------------------------------------|---------------|
| ← → C (à thewell.theformgroup.com/learn/login                                                                                                    | x 🙆 E         |
| ABOUT MINDFULMUSIC PARTICIPATE LEARN SOCIAL SUPPORT CONTACT SEARCH Q <                                                                                                    |               |
| <b>OTHEWELL</b> Learn                                                                                                    |               |
| Partner Login                                                                                                    |               |
| This is private content for Mindful Music Moments Partners only.                                                                                                    |               |
| please enter your password SUBMT                                                                                                    |               |
| rt you are interested in becommy g Mindful Music Moments Partner, please email us <u>here</u> .<br>Install MNOPUL MUSIC PARTNERS APP                                                     |               |
|                                                                                                    |               |
| • • • 6 Learn x +                                                                                                    |               |
| ← → C ■ thewell.theformgroup.com/iearn/login           ABOUT         MINDFUL MUSIC         PARTICIPATE         LEARN         SOCIAL         SUPPORT         Contact         Install App? | )☆ (0) i<br>× |
| THEWELL Learn                                                                                                    |               |
| Partner Login                                                                                                    |               |
| This is private content for Mindful Music Moments Partners only.                                                                                                    |               |
| please enter your password Summ                                                                                                    |               |
| If you are interested in becoming a Mindful Music Moments Partner, please email us <u>here</u> .                                                                                         |               |

Once the app is installed, a desktop icon will be available in the *User Home Folder -> Chrome Apps*. This can be dragged to the desktop for easy future access.

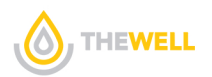

### **IOS INSTALL**

The app is supported on an iPhone or iPad running iOS 13. It must be installed using the Safari browser. (Installing via a Chrome browser is not yet supported.) In Safari, installing the app is done by clicking the Add to Home screen button under the Share icon. This appears on the main screen after logging in.

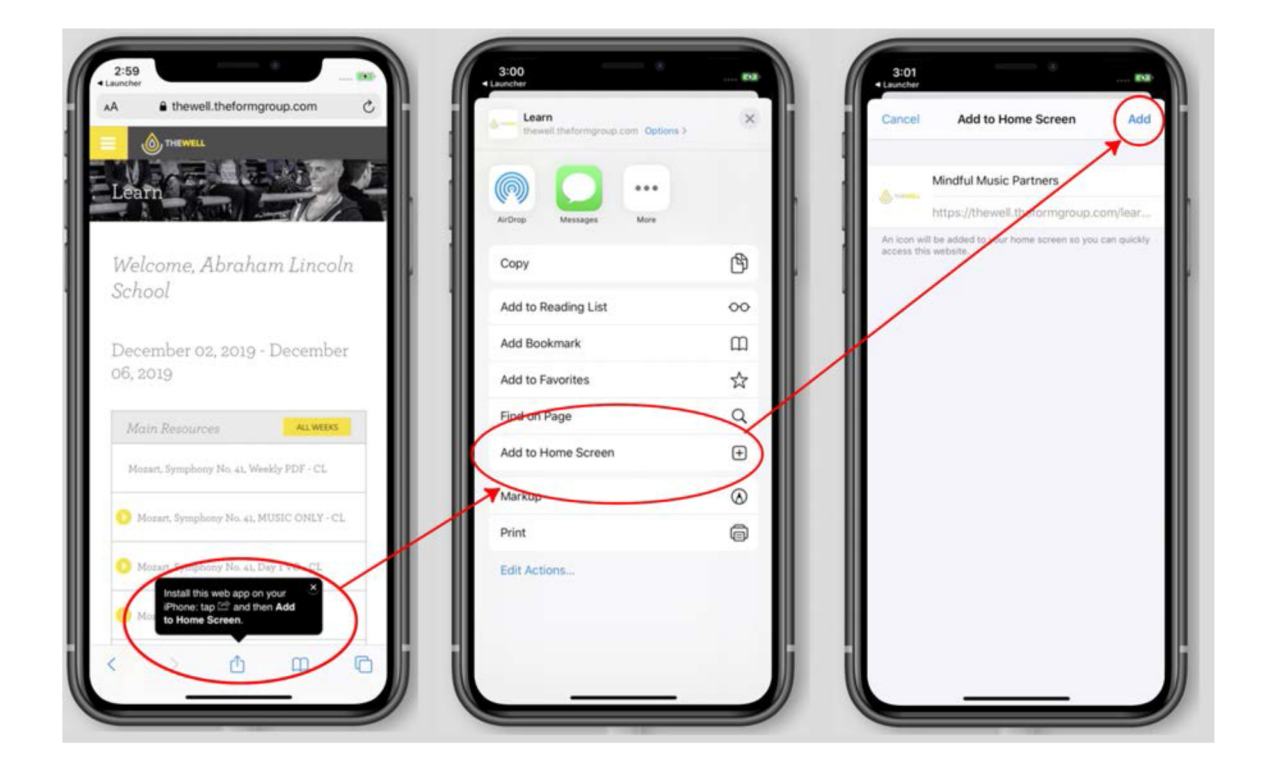

### **ANDROID INSTALL**

The app is supported on Android running the current Oreo OS. It can be installed via Google Chrome by clicking the Install Mindful Music Moment app button on the login screen.

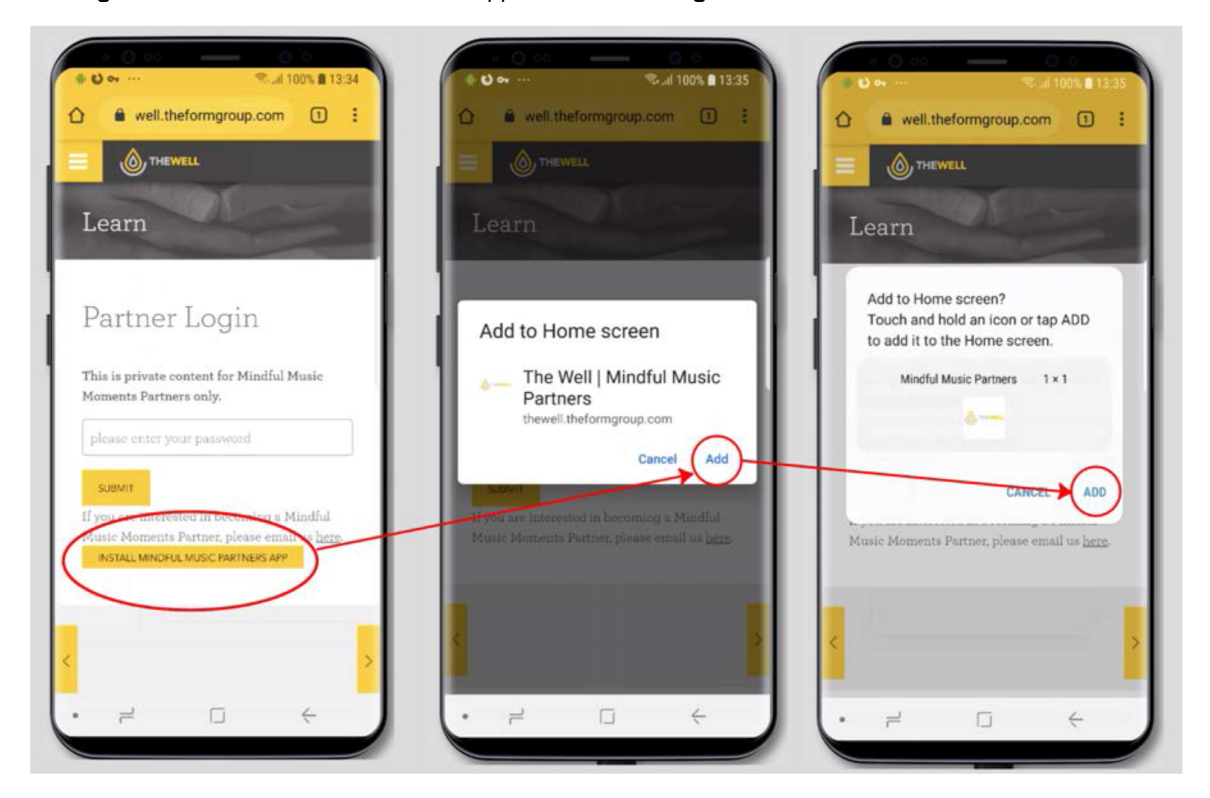

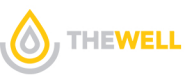

### IPAD OS INSTALL

The method to install the app on an iPad is similar to iPhone and also via Safari. In Safari, installing the app is done by clicking the Add to Home screen button under the Share icon.

| autocher 12:33 PM Thu Dec 5                                                                                                    |                                                                                                    | Linuncher 12:33 PM. Thu Dec 5                                                                                                    | 100% +                                                                                                    |
|----------------------------------------------------------------------------------------------------|----------------------------------------------------------------------------------------------------|----------------------------------------------------------------------------------------------------|----------------------------------------------------------------------------------------------------|
| < > III = fit thewell.the                                                                                                    | formgroup.com C 🖞 + 📑                                                                                                    | < > []] = B thewell.theformgroup.com                                                                                                    | c 🖞 + 🗇                                                                                                    |
| ABOUT MINDFUL MUSIC PARTICIPATI                                                                                                    | Install this web app on your<br>Pad: tap ≌ and then Add to<br>Home Screen.                                                          | ABOUT MINDJUL MUSIC PARTICIPATE                                                                                                    | Share instantly with people nearby, if they<br>introp from Control Center on IOS or from<br>the Mac, you'll see their names here. Just<br>are. |
| المعتقد Learn المعتقد المعتقد المعت<br>المعتقد المعتقد المعتقد المعتقد المعتقد المعتقد المعتقد المعتقد المعتقد المعتقد المعتقد المعتقد المعتقد المعتقد المعتقد المعتقد المعتقد المعتقد المعتقد المعتقد المعتقد المعتقد معتقد معتقد معتقد | 125                                                                                                    | Streven Learn                                                                                                    | •                                                                                                    |
| Welcome, Abraham Lincolr                                                                                                    | ı School                                                                                                    | Welcome, Abraham Lincoln                                                                                                    | ·                                                                                                    |
| December 02, 2019 - December                                                                                                    | 06, 2019                                                                                                    | December 02, 2019 - December 0 🖈 📑                                                                                                    |                                                                                                    |
| Main Resources ALL WEEKS                                                                                                    | Aditional Resources ALLWERS                                                                                                    | Main Resources ALLWEDS                                                                                                    | Home Screen Print Desk                                                                                                    |
| Mozart, Symphony No. 41, Weekly PDF - CL                                                                                                    | READ FIRST: Cleveland-Area Themes and<br>Overview for 2019/20 Season                                                                | Mozart, Symphony No. 41, Weekly PDF - CL<br>Overview for 2019/20                                                                                                    | and-Arey Themes and<br>o Seaso                                                                                                    |
| Mozart, Symphony No. 41, MUSIC ONLY -<br>CL                                                                                                    | Brain Science for Mindful Music                                                                                                    | Mozart, Symphony No. 41, MUSIC ONLY -<br>CL Brain Science for Min                                                                                                    | ndfy Music                                                                                                    |
| O Mozart, Symphony No. 41, Day 1 VO - CL                                                                                                    | MMM Parent Information Sheet                                                                                                    | Mozart, Symphony No. 41, Day 1 VO - CL. MMM Parent Inform                                                                                                    | tion Sheet                                                                                                    |
| O Mozart, Symphony No. 41, Day 2 VO - CL                                                                                                    | Character Strengths Chart                                                                                                    | Mozart, Symphony No. 43, Day 2 VO - CL Character Strengths                                                                                                    | Chart                                                                                                    |
| O Mozart, Symphony No. 41, Day 3 VO - CL                                                                                                    | Clapping Syllables & Music Tempos, K-2<br>English Language Arts                                                                     | Mozart, Symphony No. 41, Day 3 VO - CL Clapping Syliples &<br>English Language Au                                                                                                    | Music Tempos, K-2<br>rts                                                                                                    |
| 0 Mozart, Symphony No. 41, Day 4 VO - CL                                                                                                    | My Musical Story Lesson, 3rd grade & up                                                                                             | Mozart, Symphony No. 41, Day 4 VO - CL<br>My Museril Story Le                                                                                                    | eson, 3rd grade & up                                                                                                    |
| Mozart, Symphony No. 41, Day 5 VO - CL                                                                                                    | Haiku Lesson Plan, music/culture/language                                                                                           | <ul> <li>Mozart, Symphony No. 41, Day 5 VO - CL</li> <li>Haik Lesson Plan, n</li> </ul>                                                                                                    | nusic/culture/language                                                                                                    |
|                                                                                                    | O Meditation for Teachers from Stacy                                                                                                | <ul> <li>Inditation for Teacher</li> </ul>                                                                                                    | chers from Stacy                                                                                                    |
| 6                                                                                                    | )                                                                                                    |                                                                                                    |                                                                                                    |
|                                                                                                    | Launcher 12:33 PM Thu Die 5                                                                                                    | Ltheformgroup.com                                                                                                    |                                                                                                    |
|                                                                                                    | • самоли 1939на Тосбие 5<br>< > П = • а theore<br>авоит минирие мание<br>Ф тикие<br>Минирие мене<br>Соот<br>Welcome, Abraham Lindow | theformgroup.com The Cancel Add to Home Screer Add Cancel Add to Home Screer Add Add Add Add Add Add Add Add Add Ad                                                                                                    |                                                                                                    |
|                                                                                                    | ABOUT HUBPULMESE                                                                                                    | theorem group com<br>The LEAN # Cancel Add to Home Screer<br>Add<br>Add<br>Add<br>Add<br>Add<br>Add<br>Add<br>Ad                                                                                                    |                                                                                                    |
|                                                                                                    | Lancher 1733PH The Dar 5                                                                                                    | theoformgroup.com                                                                                                    |                                                                                                    |
|                                                                                                    | Lander 1233PA Toubes                                                                                                    | Uterformgroup.com                                                                                                    |                                                                                                    |
|                                                                                                    |                                                                                                    | theoformgroup.com                                                                                                    |                                                                                                    |
|                                                                                                    |                                                                                                    | Interformagioups com     Interformations 2000       PATE     LEANH     Include Add to Home Screer       Pate     Cancel Add to Home Screer     Add       Interformations Paterons     Add       Interformation Paterons     Add       Interformation Paterons     Add       Interformation Paterons     Add       Interformation Paterons     Add       Interformation Paterons     Add       Interformation Paterons     Add                                                                                                    |                                                                                                    |
|                                                                                                    |                                                                                                    | Interformgroup com       Image: Image:                                         |                                                                                                    |
|                                                                                                    |                                                                                                    | The second stands of the second stands of the seco |                                                                                                    |
|                                                                                                    |                                                                                                    | Interformgroup com       Interformgroup com         PATE       Law 2         Cancel Add to Homo Screet       Add         Interformgroup com       Interformgroup com         Pate       Cancel Add to Homo Screet         Interformgroup com       Interformgroup com         Interformgroup com       Add         Interformgroup com       Add         Interformgroup com       Add         Interformgroup com       Add         Interformgroup com       Interformgroup com         Interformgroup com       Interformgroup com         Interformgroup com       Interformgroup com         Interformgroup com       Interformgroup com         Interformgroup com       Interformgroup com         Interformgroup com       Interformgroup com         Interformgroup com       Interformgroup com         Interformgroup com       Interformgroup com         Interformgroup com       Interformgroup com         Interformgroup com       Interformgroup com         Interformgroup com       Interformgroup com         Interformgroup com       Interformgroup com         Interformgroup com       Interformgroup com         Interformgroup com       Interformgroup com         Interformgroup com                                                                                                    |                                                                                                    |
|                                                                                                    |                                                                                                    | The result of the state respond is a first of the state respond is a first of the state respo |                                                                                                    |
|                                                                                                    |                                                                                                    | Interformgroup com       Image: Image:                                         |                                                                                                    |
|                                                                                                    |                                                                                                    | Indeformation up com       Image: Image: Image                                        |                                                                                                    |

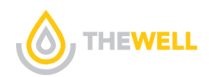

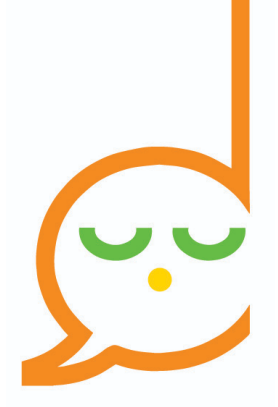

## Momento de Meditación Musical

## ¿Cómo descargar la aplicación?

### INSTALACIÓN

La aplicación se puede instalar de forma tradicional a través de la página web. Para acceder a ella, vaya a <u>https://thewell.world/learn</u> e inicie sesión con la contraseña que le fue proporcionada.

Dependiendo de su dispositivo, el proceso de instalación de la aplicación toma aproximadamente 30 segundos. Las siguientes capturas de pantalla proporcionan una descripción general del proceso en diferentes dispositivos.

La aplicación web sólo admite las siguientes combinaciones del navegador y del sistema operativo. Tenga en cuenta que éstos son limitados debido a que la tecnología actual de las aplicaciones web es relativamente nueva y el soporte varía de forma significativa, entre los navegadores.

- Safari v13 en IOS 13
- Safari v13 en iPadOS 13
- Chrome en Android v75 en Android 8.0 (Oreo)
- Chrome v75 en macOS 10.4+ (High Sierra)
- Chrome v75 en Windows 10

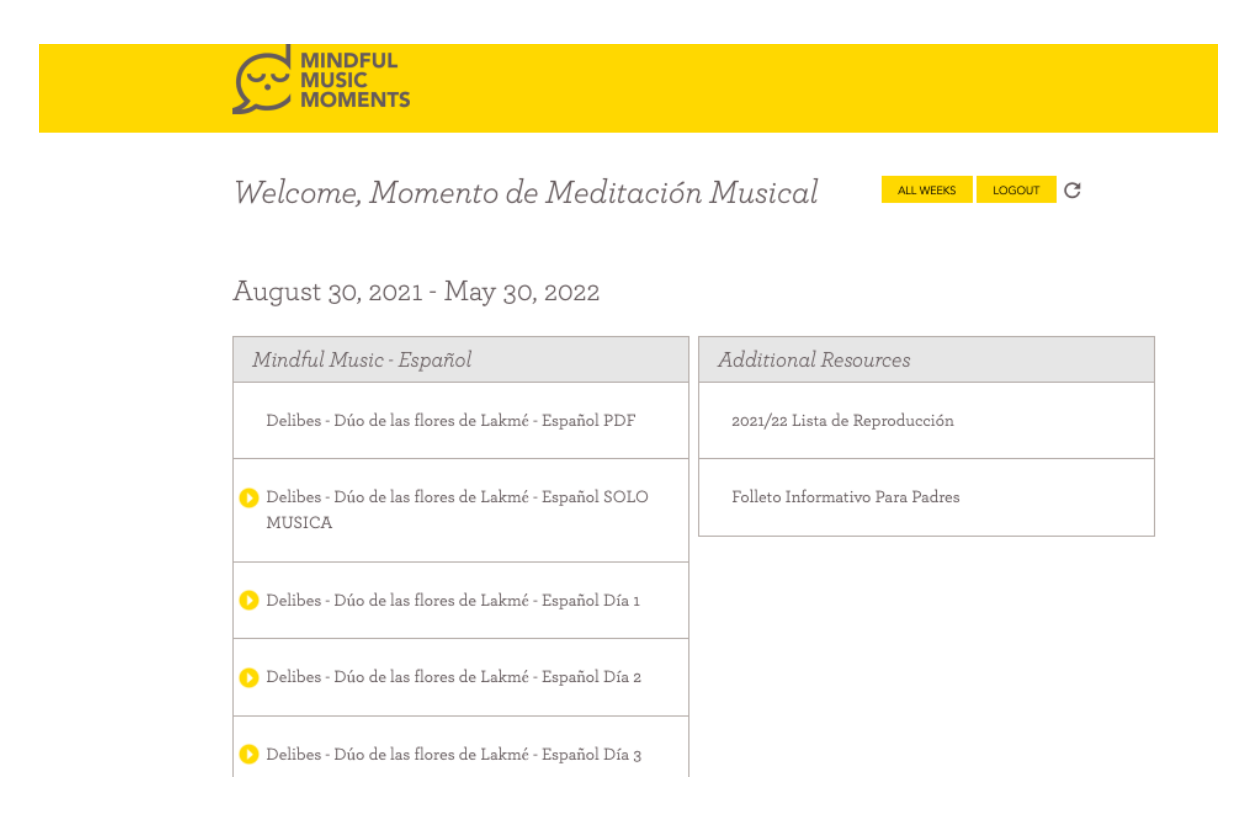

**The Well** ofrece prácticas simples y profundas para recordar que todos somos seres humanos merecedores, que queremos sentirnos y hacer lo mejor por nosotros y por el mundo. Visítenos en <u>TheWell.World</u> o envíe un correo electrónico a <u>Info@thewell.world</u>.

### INSTALACIÓN EN EL ESCRITORIO A TRAVÉS DE CHROME (WINDOWS O MAC)

Para acceder a la aplicación a través de un navegador Chrome en Windows o Mac, aparecerá un icono de instalación de la aplicación. Al hacer clic aquí, aparecerá un cuadro de diálogo de instalación para completar la instalación. Alternativamente, al hacer clic en el ícono (+) en la barra de direcciones donde se muestra la URL, también se iniciará el mismo proceso.

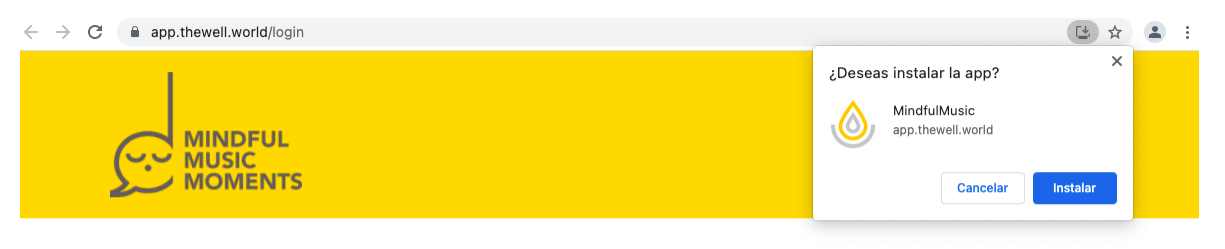

### Partner Login

This is private content for Mindful Music Moments Partners only.

please enter your password SUBMIT

If you are interested in becoming a Mindful Music Moments Partner, please email us <u>here</u>.

| MINDFUL<br>MUSIC<br>MOMENTS                                                                                                    |
|----------------------------------------------------------------------------------------------------|
| Partner Login                                                                                                    |
| This is private content for Mindful Music Moments Partners only.         please enter your password                                 |
| If you are interested in becoming a Mindful Music Moments Partner, please email us <u>here</u> .<br>NGTALLMNDFUL MUSIC PARTNERS APP |

Una vez la aplicación esté instalada, aparecerá un ícono en el escritorio en la carpeta de inicio> Aplicaciones de Chrome. Esta carpeta la puedes mover hasta el Escritorio para que sea de fácil acceso para el futuro. **INSTALACIÓN EN IOS** 

La aplicación es compatible con un iPhone o iPad con iOs 13. Debe instalarse con el navegador Safari. (La instalación a través de un navegador Chrome aún no es compatible) En Safari, la instalación de la aplicación se realiza haciendo clic en el botón *Agregar a la pantalla de inicio* debajo del ícono *Compartir*. Esto aparece en la pantalla principal después de iniciar sesión.

| The Well<br>thewell.world Opciones > | ×                     |
|--------------------------------------|-----------------------|
| AirDrop Mensajes Mail                | WhatsApp In:          |
| Copiar                               | ß                     |
| Agregar a lecturas                   | 00                    |
| Agregar a marcadores                 | Ш                     |
| Agregar a Favoritos                  | $\overleftrightarrow$ |
| Buscar en la página                  | Q                     |
| Agregar a Inicio                     | +                     |
| Marcado                              | $\bigotimes$          |
| Imprimir                             | Ē                     |
| Editar acciones                      |                       |

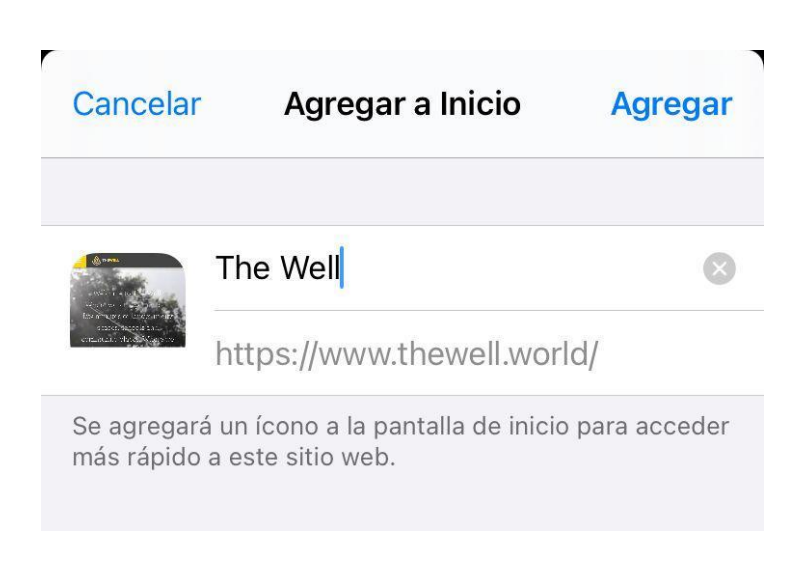

### INSTALACIÓN EN ANDROID

La aplicación es compatible con Android que ejecuta el Oreo OS actual. Se puede instalar a través de Google Chrome haciendo clic en el botón *Instalar* la aplicación *Mindful Moment* en la pantalla de inicio de sesión.

### **INSTALACIÓN DE IPAD OS**

El método para instalar la aplicación en un iPad es similar al iPhone y también a través de Safari. En Safari, la instalación de la aplicación se realiza haciendo clic en el botón **Agregar** a la pantalla de inicio debajo del ícono de **compartir**.